## **PACER Administrative Account (PAA)**

- The PACER Service Center has developed the PACER Administrative Account (PAA), a consolidated billing and online account management process for groups.
- The PAA can only be used for administrative purposes and does not provide access to case information. This individual is responsible for the firm billing process.
- All charges associated with each individual PACER account can be linked to the PAA.
- One invoice is generated for the PAA. Itemization of charges for each PACER account is included in the invoice.
- The PAA registers for a PAA account then chooses which accounts to link to the PAA and sends an invitation to the individual user.

| STEP | ACTION                                                  |
|------|---------------------------------------------------------|
| 1    | Go to <u>www.pacer.gov</u>                              |
| 2    | Select Register from menu and then select Firm Billing. |
|      | REGISTER                                                |
|      | PACER                                                   |
|      | Attorneys                                               |
|      | Non-Attorneys                                           |
|      | Appellate (Legacy)                                      |
|      | District/Bankruptcy (Legacy)                            |
|      | Firm Billing                                            |
|      | This will take you to the PAA registration page         |
| 3    | Select Register for PACER Administrative Account        |

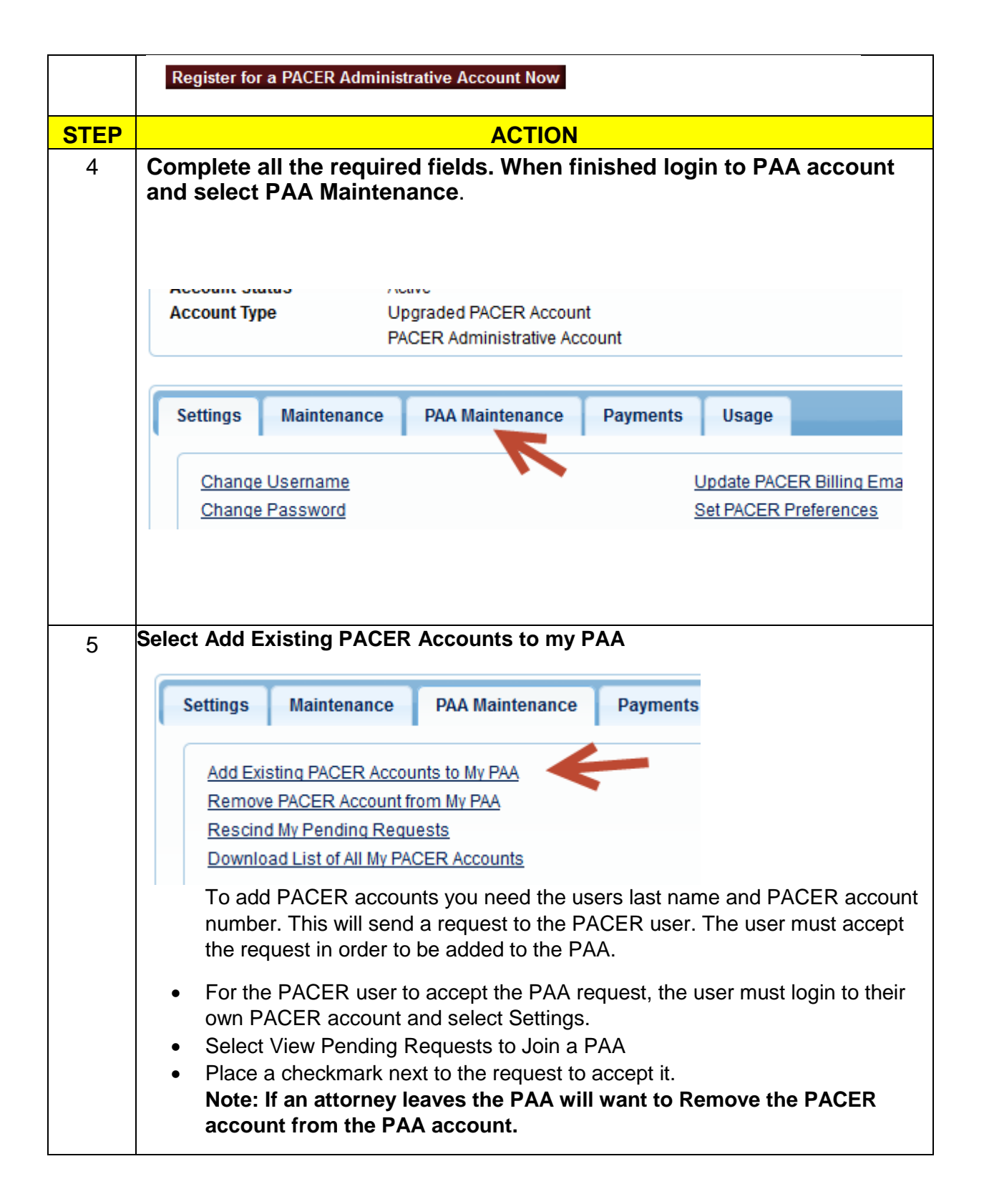